# Aero

## Application Note How to use the TOMBAK GATE feature

### **Multiboard Series**

TOMBAK : Synchronization electronic board

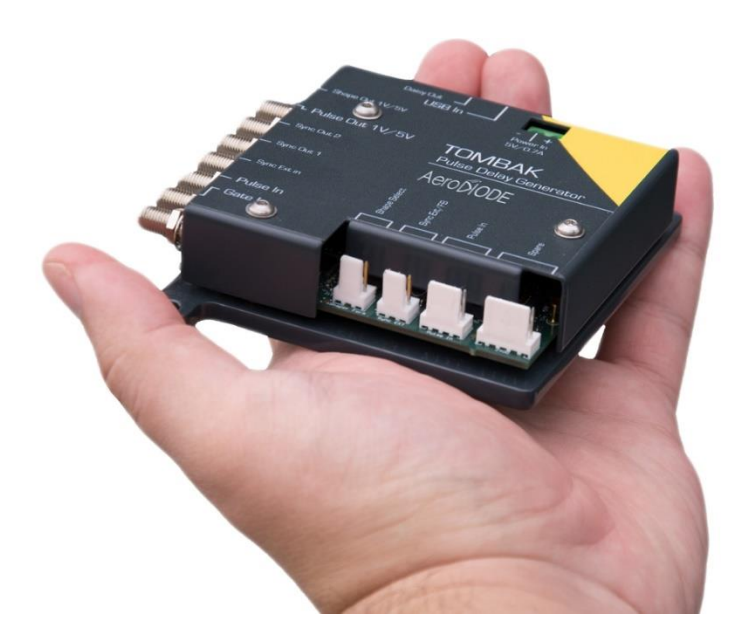

### How to use the TOMBAK Gate feature

<u>Pre-requirement:</u> Before using the TOMBAK board, make sure you followed all the instructions mentioned in the Operating Manual

#### **1. Presentation**

2. Timing Diagram

Signal gating allow user to enable output for a specific time windows. Input signal frequency is then reproduced on the output with a software programmable delay and pulse width.

# Pulse-IN reference signal Gate-IN Burst Adj. Adj. Delay Control Control Contro

Figure 1 : Gated output from Gate-IN external signal

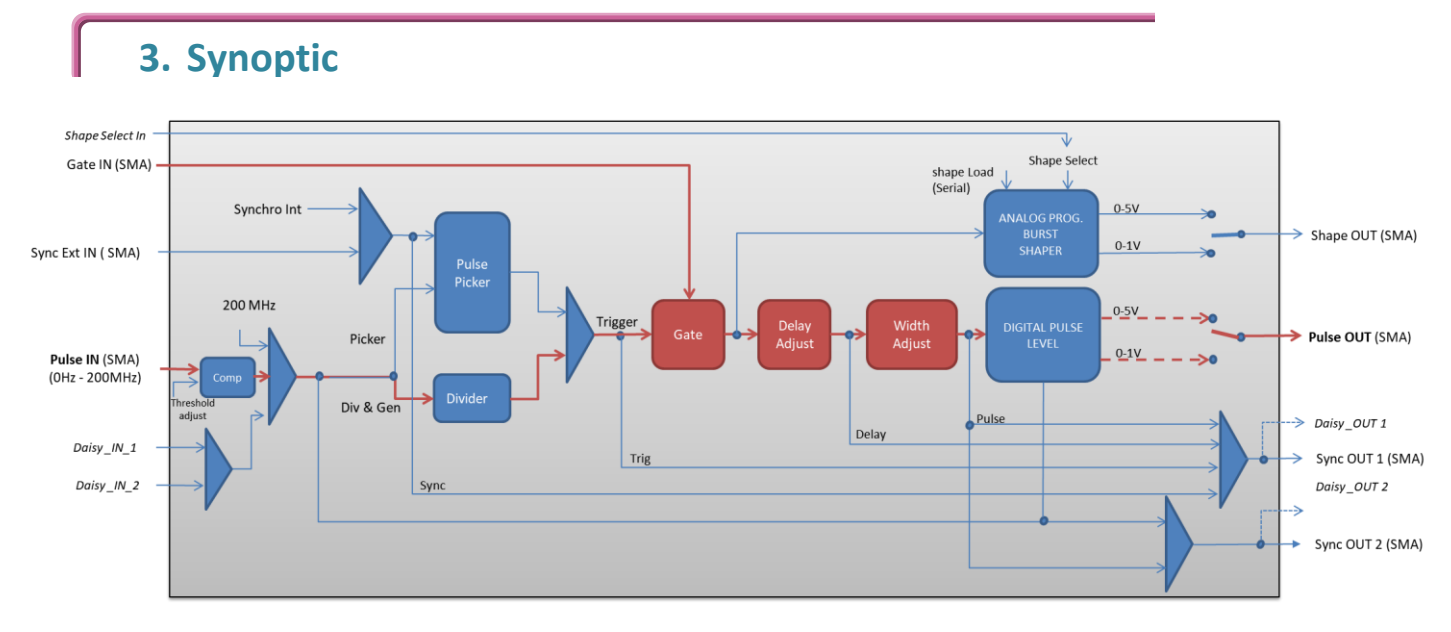

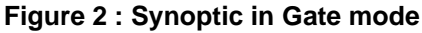

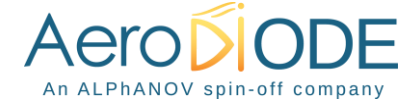

#### 4. Cabling

- 1. Plug the USB-Jack cable in the "USB In" connector
- 2. Plug the power supply to the "*Power In*" connector to power on the board
- 3. Connect the Gate signal that will enable the output to Gate-In connector
- 4. Connect the reference signal (i.e. the signal that will drive the output when Gate-In signal is high level) to "*Pulse In*" connector
- 5. Gated signal will output on the "Pulse Out" connector

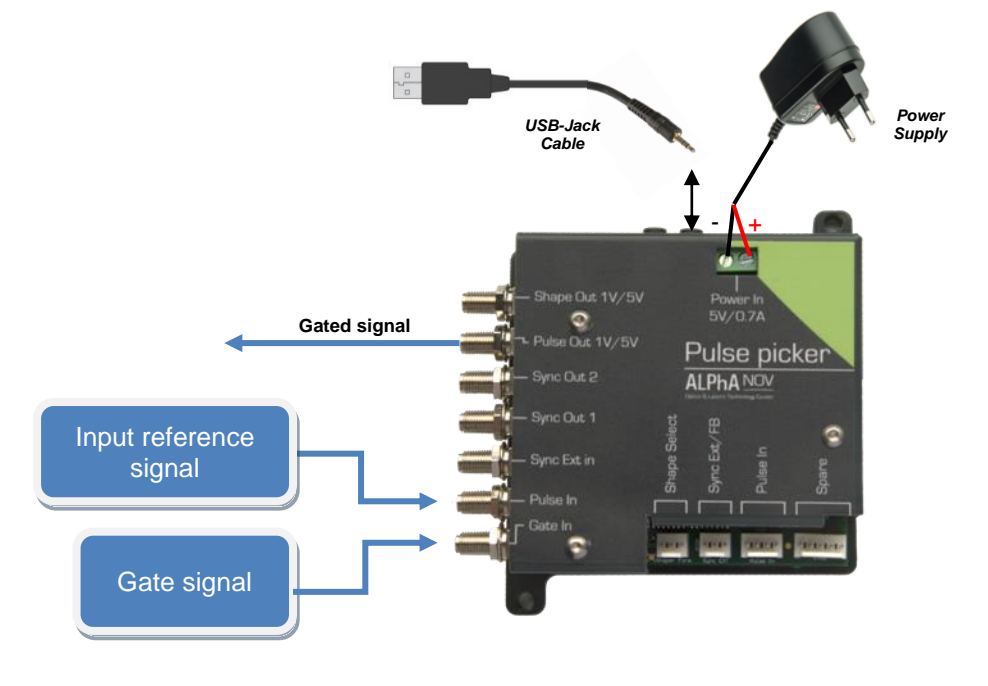

#### 5. Software configuration

Launch the ALPhANOV Control Software and click on *Connect* to start the TOMBAK hardware detection. The software automatically detects the TOMBAK board.

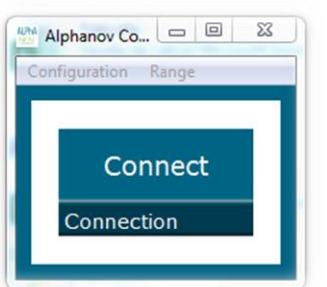

A window will appear for each TOMBAK connected to the computer.

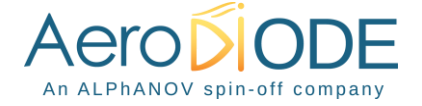

The main configuration windows must be configured as follow :

| PP 17E01 - Line              | 1 - Alphano | ov Control Sof | tware      |                     | _ 0 <mark>_ ×</mark> |  |  |
|------------------------------|-------------|----------------|------------|---------------------|----------------------|--|--|
| File Config In               | fo          |                |            |                     |                      |  |  |
| Working Mod                  | e           |                |            |                     |                      |  |  |
| On                           | Off         | On             | Off        | On                  | Off                  |  |  |
| Board                        |             | Shaper         |            | Inverse             |                      |  |  |
| High                         | Pick        | Gen            | Sync       |                     |                      |  |  |
| Advanced Mo                  | de          |                |            |                     |                      |  |  |
| Input Pulse                  |             |                |            |                     |                      |  |  |
|                              | 2,00 V      | 100,0 kHz      |            |                     |                      |  |  |
| Threshold                    |             |                | Pulse Freq |                     |                      |  |  |
|                              | 1           | <b>•</b>       | Direc      | t                   | Daisy                |  |  |
| Division                     |             |                | Source     |                     |                      |  |  |
| Ouput Pulse                  |             |                |            |                     |                      |  |  |
| 1,000 µs 🗼 10<br>Width Delay |             |                | ns 🛓       | 0,00<br>Auto Fine   | ns 🔶<br>Delay 🗌      |  |  |
| Synchro Inpu                 | ıt          |                |            |                     |                      |  |  |
| Int                          | Ext         | None           | Gate       | Burst               | Soft                 |  |  |
| Source                       |             | Mode           |            |                     |                      |  |  |
| 100,000 k                    | :Hz 景       | 1              | A<br>V     | Trig                | ger                  |  |  |
| Frequency                    |             | Burst Size     |            |                     |                      |  |  |
| Synchro Output               |             |                |            |                     |                      |  |  |
| Sync                         | Trig        | Delay          | Pulse      |                     |                      |  |  |
|                              |             |                |            |                     |                      |  |  |
| Source                       |             |                |            | Centre Technologiqu | e Optique et Lasers  |  |  |

- Working Mode window :

   Set the Shaper button to Off
   Set the Inverse button to Off unless you need to invert the output

  signal
  - Unset all Advanced Mode
  - Finally set the **Board** On

| Working Mode  |      |        |      |         |     |  |  |
|---------------|------|--------|------|---------|-----|--|--|
| On            | Off  | On     | Off  | On      | Off |  |  |
| Board         |      | Shaper |      | Inverse |     |  |  |
| High          | Pick | Gen    | Sync |         |     |  |  |
| Advanced Mode |      |        |      |         |     |  |  |

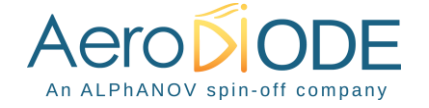

- Input pulse window :
  - Configure the Threshold voltage so that the input pulse frequency is detected and the same as your pulse generator system
  - Set the **Division** factor to 1
  - Set the input pulse Source to Direct

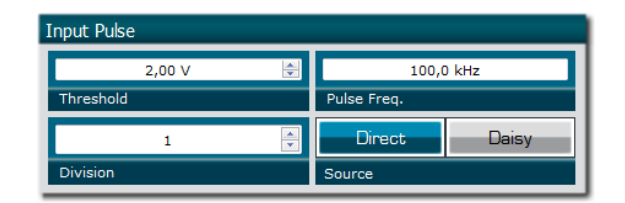

- Output Pulse window :
  - Choose the output **delay value**
  - Choose the output pulse width
  - Auto Fine Delay may be let in auto mode
- Synchro input windows:
  - Source : not used in this mode
  - o Mode : Gate
  - Frequency : not used in this mode
  - Burst size : not used in this mode
- Synchro ouput window (default settings) :
  Source : Pulse

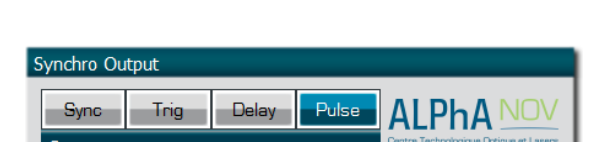

Don't forget to save the settings by clicking on the "Save" button in the bar menu.

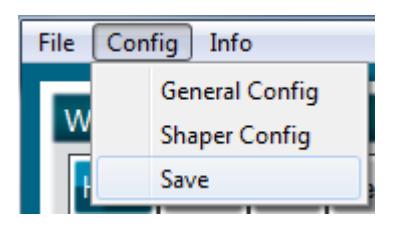

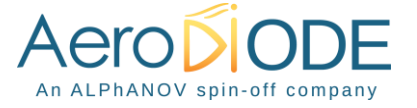

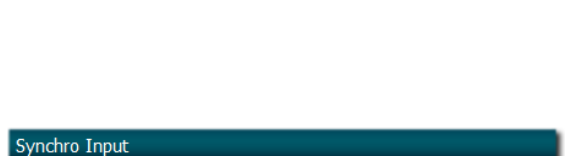

Gate

None

Mode

Burst S

100,00 ns

Auto Fine Delay

Burst

Soft

Ouput Pulse

Int

100,000 kHz

1,000 µs

#### 6. Main features

| Adjustable pulse width<br>⇒ resolution (pulse width [5ns – 510ns])<br>⇒ resolution (pulse width [511ns – 2 <sup>62</sup> ns]) | [5ns – >>1000s]<br>2ns<br>5ns         |
|----------------------------------------------------------------------------------------------------|---------------------------------------|
| Adjustable pulse delay<br>⇔ resolution                                                                                        | [70ns – >>1000s]<br>10ps              |
| Input Gate Voltage<br>⇒ Logic Low<br>⇒ Logic High                                                                             | [0-0.8V]<br>[1.7-3.3V]                |
| Input PulseIn voltage                                                                                                    | 30 mV – 3,3V                          |
| Output Voltage                                                                                                    | 1 / 3,3 / 5 Volts<br>(hardware setup) |
| Output maximum frequency                                                                                                    | 20 MHz                                |

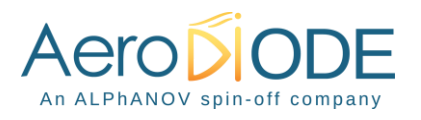